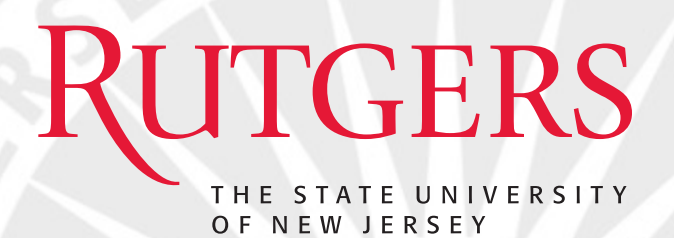

# PubMed, EndNote, SOAR, and ORCID

Yingting Zhang, MLS, AHIP Research Services Librarian Adjunct Assistant Professor, RWJMS RWJ Library of the Health Sciences Rutgers University

GSBS Biomedical Sciences Orientation August 25, 2021

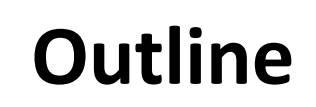

- Health Sciences Libraries
- PubMed

RUTGERS

- EndNote
- ORCID
- SOAR

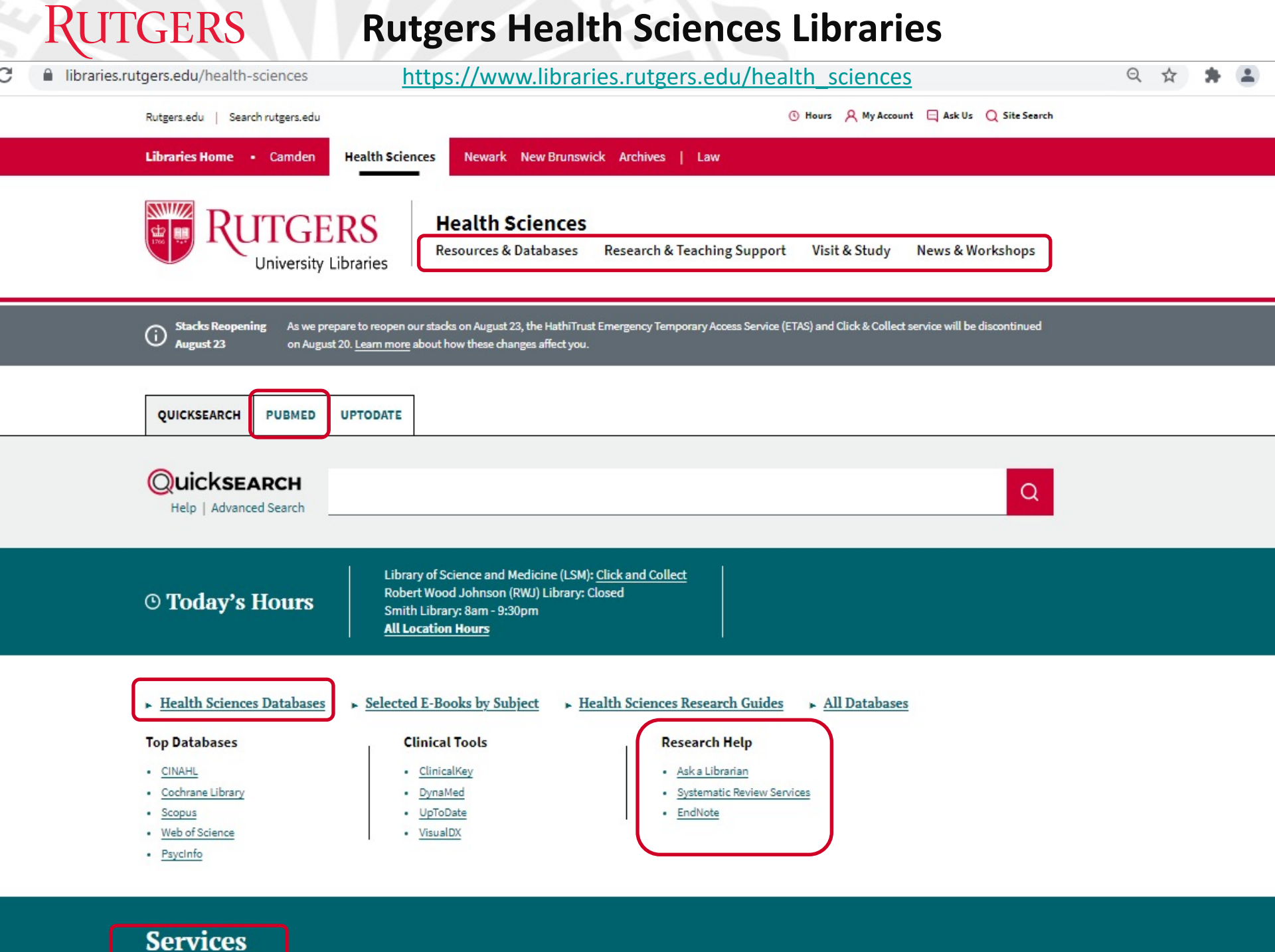

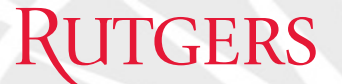

# PubMed

### RUTGERS

## **Accessing PubMed**

PubMed is a free resource of over 32 million citations for biomedical literature from MEDLINE, life science journals, and online books. It is developed and maintained by NLM's NCBI. Rutgers users should access PubMed via <a href="https://www.libraries.rutgers.edu/indexes/pubmed">https://www.libraries.rutgers.edu/indexes/pubmed</a> in order to get fulltext articles from Rutgers subscribed resources via <a href="https://www.libraries.rutgers.edu/indexes/pubmed">Get it @ R</a> .

### • Accessing via HSL Website

• Accessing via Database A – Z List

| Rutgers.edu   Search rutgers.edu O Hours 🔉 My Account 🗔 Ask Us 📿 Site Search                                                                                                    | Health Sciences Databases                                                                                                    |  |  |  |  |
|----------------------------------------------------------------------------------------------------|----------------------------------------------------------------------------------------------------|--|--|--|--|
| Libraries Home  • Camden Health Sciences Newark New Brunswick Archives   Law                                                                                                    |                                                                                                    |  |  |  |  |
| <b>WEALT OF CONTROLS</b><br><b>Health Sciences</b><br>Resources & Databases<br>Research & Teaching Support Visit & Study<br>News & Workshops                                                                                                    | ▼ Search Health Sciences Databases         Database Name or Keywords       Subject         PubMed       - Any -         PubMed       - Any -         PubMed       - Any -                                                                                                    |  |  |  |  |
| Stacks       As we prepare to reopen our stacks on August 23, the HathiTrust Emergency Temporary         Reopening       Access Service (ETAS) and Click & Collect service will be discontinued on August 20. Learn         August 23       more about how these changes affect you. | Jump to: A B C D E F G H I J K L M N C P Q R S T U V W X Y Z                                                                                                    |  |  |  |  |
| QUICKSEARCH     PUBMED     UPTODATE       Quicksearch     Q       Help     Advanced Search                                                                                                    | Public Health Genomics and Precision Health       PubMed         Knowledge Base (PHGKB)       (Open Access) The largest index of biomedical literature, including peer-reviewed articles in medicine, nursing, dentistry, veterinary medicine, health care systems, pre-clinical sciences, and allied health.         About Public Health Genomics and Precision Health       About Public Health Genomics and Precision Health |  |  |  |  |

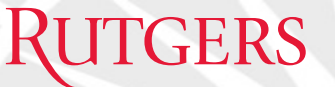

## **PubMed - Basic Search**

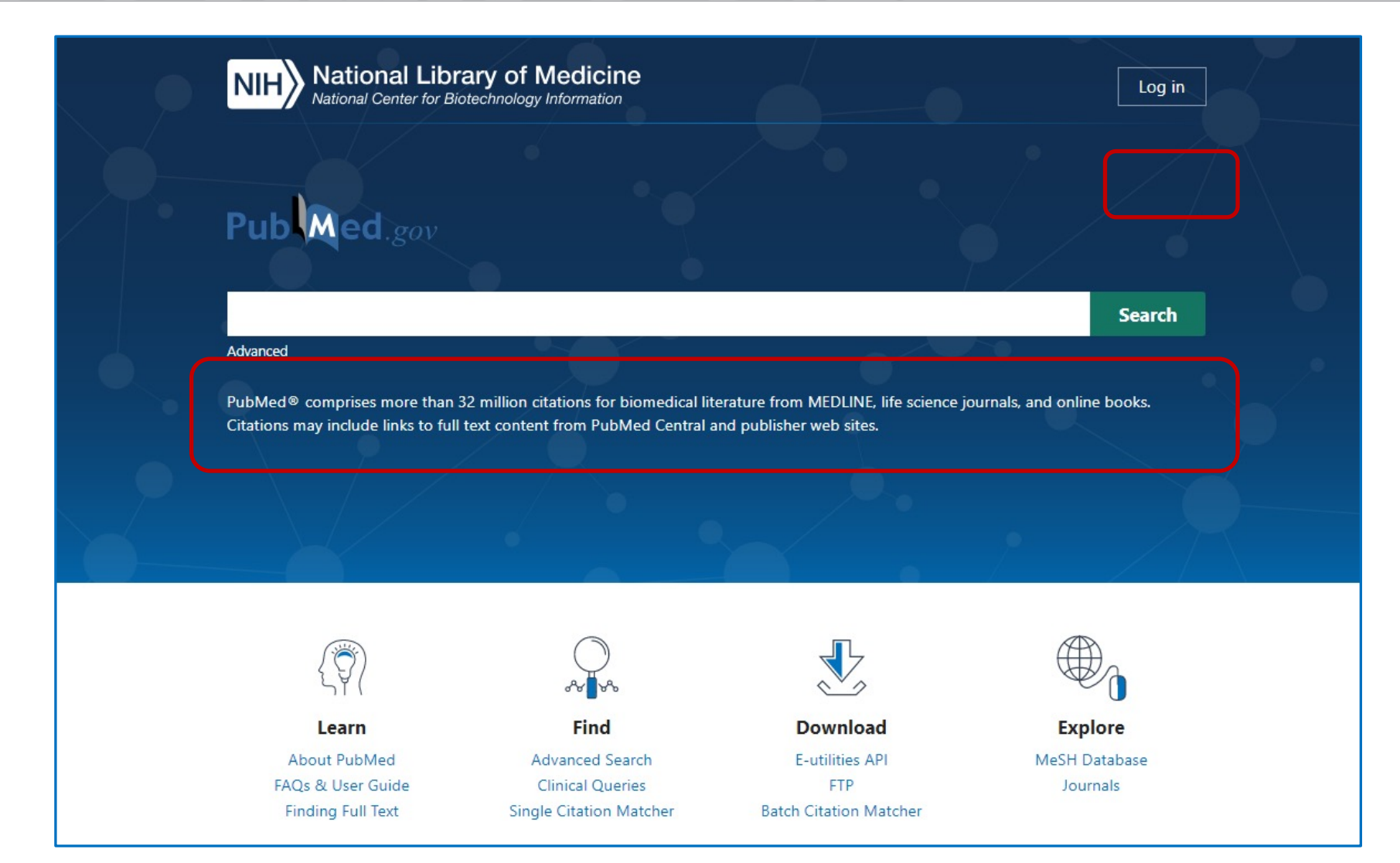

### RUL PubMeb Tutorial: <u>https://libguides.rutgers.edu/pubmed</u>

Rutgers Health Sciences Libraries - https://www.libraries.rutgers.edu/health-sciences

### RUTGERS

### **PubMed - Advanced Search**

### Add terms to the query box

| All Fields                      |                              |                   |
|---------------------------------|------------------------------|-------------------|
| Affiliation                     |                              |                   |
| All Fields                      |                              |                   |
| Author                          |                              |                   |
| Author - Corporate              |                              |                   |
| Author - First                  |                              |                   |
| Author - Identifier             | rary of Medicine             | Login             |
| Author - Last                   | or Biotechnology Information |                   |
| Book                            |                              |                   |
| Conflict of Interest Statements |                              |                   |
| Date - Completion               | <u> </u>                     |                   |
| Date - Create                   | vanced Search Builder Pr     | ub Med.gov        |
| Date - Entry                    |                              |                   |
| Date - MeSH                     |                              | sor Guido         |
| Date - Modification             |                              | sel Guide         |
| Date - Publication              |                              |                   |
| EC/RN Number                    | the query box                |                   |
| Editor                          |                              |                   |
| Filter                          | Enter a search term          | ADD 🗸             |
| Grant Number                    |                              |                   |
| ISBN 👻                          |                              | Show Index        |
|                                 |                              |                   |
|                                 |                              |                   |
|                                 |                              |                   |
|                                 | your search query here       | Search ×          |
|                                 |                              |                   |
| ISBN                            | your search query here       | Show Index Search |

### History and Search Details

Your history is currently empty! As you use PubMed your recent searches will appear here.

## **PubMed - Search by MeSH**

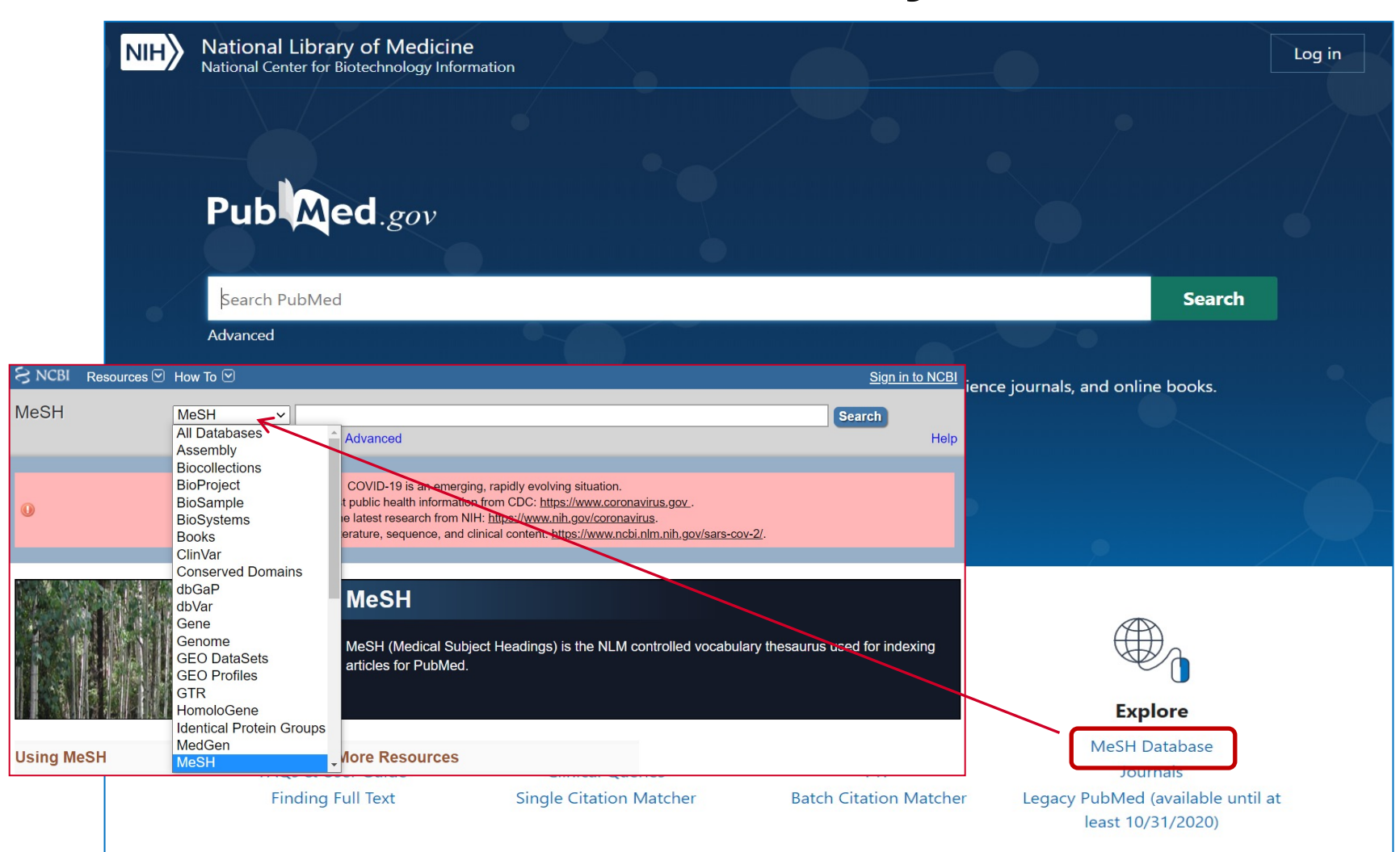

UTGERS

# **Other Useful Features in PubMed**

• Search by Author

UTGERS

- Search Journals in NLM catalog
- Single Citation Matcher
- Topic Specific Queries
- NCBI Account:
  - Log in via a 3<sup>rd</sup> party
  - My Bibliography (to comply with NIH Public Access Policy)
  - Saved Collection
  - $\circ~$  Saved Searches
  - sciENcv for creating NIH & NSF biosketches in grant applications
  - connecting to ERA Commons, ORCID, etc.
- Links to NCBI's other databases

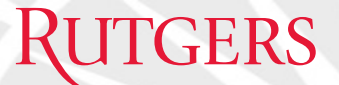

# EndNote

A bibliographic management tool, used by researchers to store, organize, and cite references. Rutgers University Libraries provides site license for Rutgers users to download EndNote desktop to their Mac or Windows computers.

### Access and Download EndNote at RUL

To download EndNote, go to <u>https://www.libraries.rutgers.edu/endnote</u>.

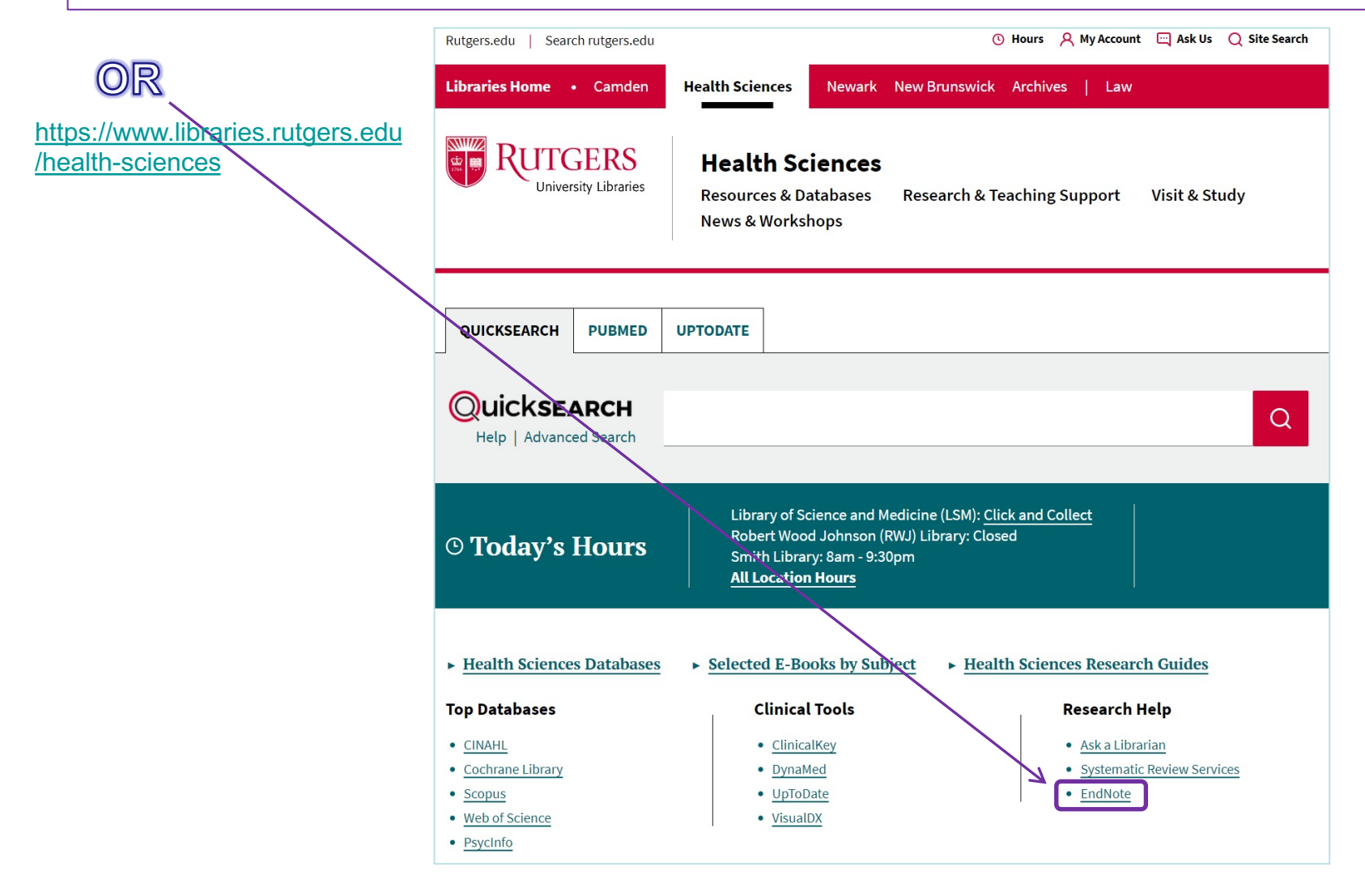

UTGERS

## **EndNote – Download Tips**

- The University Libraries are licensed to provide download access to EndNote for all Rutgers users. As a Rutgers user, you are not required to enter a product key to install the program.
- Go to: <u>http://www.libraries.rutgers.edu/endnote</u> to download EndNote.
- Note: For Windows, you must extract the zip file and place the extracted files in a separate folder from where the zip file is located. Otherwise you will be asked to enter a product key.

ΓGERS

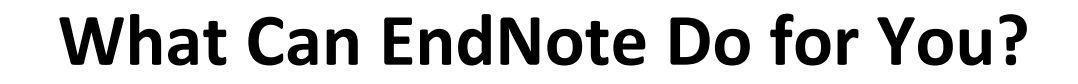

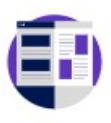

TGERS

Collect and organize references

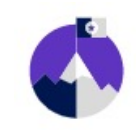

Sync and access anywhere

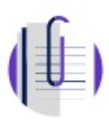

Manage and annotate PDFs

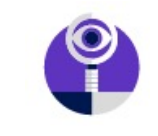

Cite references when writing

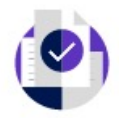

Collaborate and share references

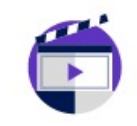

Find a reputable journal to publish

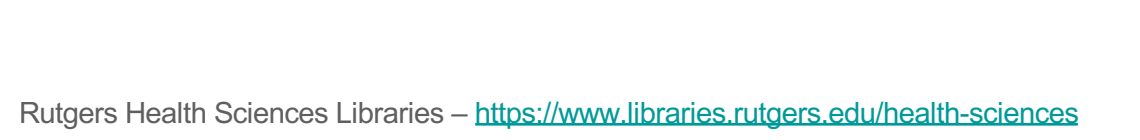

EndNote for iPad app

## **EndNote Platforms**

Three platforms:

TGERS

 $\succ$ 

EndNote 20

(EndNote desktop for Windows & Mac)

EndNote online (web or basic) (<u>https://www.myendnoteweb.com/</u>)

![](_page_13_Figure_6.jpeg)

![](_page_13_Figure_7.jpeg)

![](_page_13_Picture_8.jpeg)

![](_page_13_Picture_9.jpeg)

## **EndNote Services / Support**

- Your librarian: <u>yzhang@rutgers.edu</u> (732-235-7604) or <u>citationmgr@libraries.rutgers.edu</u>
- Training & Tutorials:

TGERS

- Rutgers EndNote Tutorials:
   <u>http://libguides.rutgers.edu/endnotetutorials</u>
- EndNote online training: <u>http://endnote.com/training</u>
- EndNote Blog for answers to real questions: <u>http://rutgersendnote.wordpress.com/</u>

![](_page_14_Picture_6.jpeg)

EndNote Technical Support:
 1-800-336-4474

## RUTGERS

### **EndNote Tutorials**

|                                                                                                    | ERS<br>y Libraries                                                                                                    |                                                      |                                                                                      |                                              |                                         |                                                                                                    |                               |
|----------------------------------------------------------------------------------------------------|----------------------------------------------------------------------------------------------------|------------------------------------------------------|--------------------------------------------------------------------------------------|----------------------------------------------|-----------------------------------------|----------------------------------------------------------------------------------------------------|-------------------------------|
| Library / Research Guides / Healtl                                                                                                    | h Sciences / EndNote Tutorials / F                                                                                                    | Home                                                 |                                                                                      |                                              |                                         |                                                                                                    |                               |
| EndNote Tutorials: Hon                                                                                                    | ne                                                                                                    |                                                      |                                                                                      |                                              |                                         | Search this Guide                                                                                                 | 5                             |
| EndNote is a citation management                                                                                                    | t tool used by researchers, faculty                                                                                                    | , and students                                       | s to store, organize an                                                              | d cite refere                                | ences. This guide is to                 | show how to use EndNote ef                                                                                        | ffective                      |
| Home EndNote 20 End                                                                                                    | dNote X9 What Can EndNote                                                                                                    | e Do for You?                                        | How to Create a                                                                      | Library?                                     | How to Import Re                        | ferences from Databases?                                                                                          |                               |
| Google Scholar and EndNote                                                                                                    | How to Create a Group / Sma                                                                                                    | art Group?                                           | How to Search a R                                                                    | emote Data                                   | base Directly from E                    | ndNote?                                                                                                    |                               |
| How to Import PDFs into EndN                                                                                                    | ote? How to Find Fulltext?                                                                                                    | Filters, S                                           | tyles, & Terms Lists                                                                 | How to                                       | Cite While You Write                    | (CWYW)?                                                                                                    |                               |
| How to Create a Formatted Bib                                                                                                    | oliography? EndNote Basic/                                                                                                    | Online/Web                                           | APA 7th Style                                                                        | Classes &                                    | Workshops / FAQs                        | Health Sciences Tutorial                                                                                          | ls                            |
| Welcome to the EndNote Tutorials LibGuid                                                                                                    | de                                                                                                    |                                                      |                                                                                      |                                              |                                         | Research Services Librarian; ORC                                                                                  | iD:                           |
| daunting job for the busy researce<br>designed to present timely tutori<br>EndNote 20 is the latest version.<br><b>An important note for Mac Cata</b><br>EndNote X9.3.1 was released to co<br>EndNote X9.2 will also support X9 | chers to keep up to date with all th<br>ials and instructions on how to us<br>nlina (64-bit) Users:<br>comply with Mac Catalina 64-bit te<br>9.3.1. Please go to https://www.lil | e emerging fe<br>e EndNote effe<br>echnology, An     | eatures and functions<br>ectively.<br>y current operating sy<br>s.edu/endnote to dow | of the tool.<br>ystem that s<br>ynload the n | This guide is<br>upports<br>ew version. | Yingting Zhan<br>Email Me<br>Schedule Appointm                                                                    | g<br>Bent                     |
| An important note for Windows                                                                                                    | s Users:                                                                                                    | Constant of Constant Toleral                         |                                                                                      |                                              |                                         | Contact:                                                                                                    |                               |
| As a Rutgers user, you should not<br>are asked for a product key, then you are<br>http://www.libraries.rutgers.edu,<br>clicking the installer should allow                                                                      | t be asked to enter a product key t<br>enot installing it appropriately. After y<br>/endnote, please extract the zip fi<br>w you to install the program.                         | to install the p<br>/ou download<br>ile and place tl | rogram. When you insta<br>the EndNote zip file f<br>he extracted files in a          | II EndNote o<br>rom<br>SEPARATE f            | n your PC, if you<br>older. Then        | RWJ Library of the Health<br>1 RWJ Place, PO Box 19, No<br>Brunswick, NJ 08903; ORC<br>http://orcid.org/0000-0003 | Scienc<br>ew<br>iD:<br>3-0757 |
| Below are some useful links:                                                                                                    |                                                                                                    |                                                      |                                                                                      |                                              |                                         | 1837.                                                                                                    |                               |
| Citation Management Tools     This research panel lists EndN                                                                                                    | lote and a few other citation man;                                                                                                    | agement tools                                        | s such as RefWorks an                                                                | d Zotero th                                  | at are used by                          | 732-235-7604                                                                                                    |                               |

### Sample EndNote 20 Library

| EndNote 20 - Class.enl             |                |                                                              |      |                                                        |                          |                 |              | - 0                  | ×      |
|------------------------------------|----------------|--------------------------------------------------------------|------|--------------------------------------------------------|--------------------------|-----------------|--------------|----------------------|--------|
| File Edit References Groups Lib    | rary Tools Win | dow Help                                                     |      |                                                        |                          |                 |              |                      |        |
|                                    | All References | 5                                                            |      |                                                        |                          |                 |              |                      |        |
| ${\mathcal S}$ Sync Configuration  |                |                                                              |      |                                                        |                          |                 |              |                      | Q      |
| All References 30                  |                |                                                              |      |                                                        |                          |                 |              | Advanced sea         | irch   |
| A Recently Added 0                 |                |                                                              |      |                                                        |                          |                 |              |                      |        |
| <sup>■</sup> Unfiled <sup>30</sup> | All Referen    | nces                                                         |      |                                                        |                          |                 |              | Ê 2 <sup>+</sup> 🗸 🖻 |        |
| Trash 0                            | 50 Nererences  |                                                              |      |                                                        |                          |                 |              |                      | _      |
| ∽ MY GROUPS                        | • 0            | Author                                                       | Year | Title                                                  | Journal                  | Reference Type  | Last Updated | Rating Lan           | iguage |
| ✓ My Groups                        | •              | Ali, J.; Sabiha, B.; Jan, H. U.; Haider, S. A.; Khan, A      |      | Genetic etiology of oral cancer                        | Oral Oncol               | Journal Article | 10/16/2020   | •••• eng             | 9      |
| ✓ FIND FULL TEXT                   | •              | Aster, J. C.; Pear, W. S.; Blacklow, S. C.                   | 2017 | The Varied Roles of Notch in Cancer                    | Annu Rev Pathol          | Journal Article | 10/16/2020   | eng                  | J      |
| ✓ GROUPS SHARED BY                 | •              | Augert, A.; Eastwood, E.; Ibrahim, A. H.; Wu, N.; Gr         | 2019 | Targeting NOTCH activation in small cell lung can      | Sci Signal               | Journal Article | 10/16/2020   | eng                  | J      |
|                                    |                | Bigas, A.; Espinosa, L.                                      | 2018 | The multiple usages of Notch signaling in develo       | Curr Opin Cell Biol      | Journal Article | 10/16/2020   | eng                  | J      |
|                                    | •              | Bocci, F.; Gearhart-Serna, L; Boareto, M.; Ribeiro,          | 2019 | Toward understanding cancer stem cell heteroge         | Proc Natl Acad Sci U S A | Journal Article | 10/16/2020   | eng                  | J      |
| ■ LISTA (EBSCO) 0                  | •              | Borggrefe, T.; Oswald, F.                                    | 2009 | The Notch signaling pathway: transcriptional reg       | Cell Mol Life Sci        | Journal Article | 10/16/2020   | eng                  | J      |
| Watl Lib of Medici                 | •              | Braune, E. B.; Lendahl, U.                                   | 2016 | Notch a goldilocks signaling pathway in diseas         | Discov Med               | Journal Article | 10/16/2020   | eng                  | J      |
| PubMed (NLM)                       |                | Bray, S. J.                                                  | 2006 | Notch signalling: a simple pathway becomes co          | Nat Rev Mol Cell Biol    | Journal Article | 10/16/2020   | eng                  | J      |
| WorldCat (OCLC) 0                  | •              | De Francesco, E. M.; Maggiolini, M.; Musti, A. M.            | 2018 | Crosstalk between Notch, HIF-1 $\alpha$ and GPER in Br | Int J Mol Sci            | Journal Article | 10/16/2020   | eng                  | J      |
| more                               | •              | Eberl, M.; Mangelberger, D.; Swanson, J. B.; Verhae          | 2018 | Tumor Architecture and Notch Signaling Modulat         | Cancer Cell              | Journal Article | 10/16/2020   | eng                  | J      |
|                                    | •              | Guo, J.; Li, P.; Liu, X.; Li, Y.                             | 2019 | NOTCH signaling pathway and non-coding RNAs            | Pathol Res Pract         | Journal Article | 10/16/2020   | eng                  | J      |
|                                    | •              | Hoare, M.; Narita, M.                                        | 2018 | Notch and Senescence                                   | Adv Exp Med Biol         | Journal Article | 10/16/2020   | eng                  | J      |
|                                    | •              | Hori, K.; Sen, A.; Artavanis-Tsakonas, S.                    | 2013 | Notch signaling at a glance                            | J Cell Sci               | Journal Article | 10/16/2020   | eng                  | J      |
|                                    | •              | Katoh, M.; Katoh, M.                                         | 2007 | WNT signaling pathway and stem cell signaling n        | Clin Cancer Res          | Journal Article | 10/16/2020   | eng                  | J      |
|                                    | •              | Katoh, M.; Katoh, M.                                         | 2020 | Precision medicine for human cancers with Notch        | Int J Mol Med            | Journal Article | 10/16/2020   | eng                  | J      |
|                                    | ٠              | Kiyokawa, H.; Morimoto, M.                                   | 2020 | Notch signaling in the mammalian respiratory sy        | Dev Growth Differ        | Journal Article | 10/16/2020   | eng                  | J      |
|                                    | ٠              | Kontomanolis, E. N.; Kalagasidou, S.; Pouliliou, S.;         | 2018 | The Notch Pathway in Breast Cancer Progression         | ScientificWorldJournal   | Journal Article | 10/16/2020   | eng                  | J      |
|                                    | •              | Kopan, R.; Ilagan, M. X.                                     | 2009 | The canonical Notch signaling pathway: unfoldin        | Cell                     | Journal Article | 10/16/2020   | eng                  | J      |
|                                    | •              | Li, L.; Tang, P.; Li, S.; Qin, X.; Yang, H.; Wu, C.; Liu, Y. | 2017 | Notch signaling pathway networks in cancer met         | Med Oncol                | Journal Article | 10/16/2020   | eng                  | J      |

RUTGERS

![](_page_17_Picture_0.jpeg)

# SOAR

# **Rutgers Open Access Policy**

- Passed on Oct 19, 2012, implemented on Sept 1, 2015.
- For all Rutgers faculty & scholars including graduate students & postdocs.
- Requires that RU authors deposit legal copies of scholarly articles into SOAR at the time of the article's final acceptance for publication, at no cost to them, making scholarship freely accessible to the public.
- Showcases all university scholarship in one place, preserves access over time, allows authors to retain rights to their works, and ensures greater visibility & impact for Rutgers research worldwide.
- http://www.libraries.rutgers.edu/researchers/open\_access

TGERS

## SOAR (Scholarly Open Access at Rutgers) http://soar.rutgers.edu

|                   | Search the Repository Browse                                                                           | Research Units Deposit your Work                                                                    |                                                                                                    |
|-------------------|----------------------------------------------------------------------------------------------------|----------------------------------------------------------------------------------------------------|----------------------------------------------------------------------------------------------------|
|                   | Search                                                                                                 |                                                                                                    | Q                                                                                                    |
|                   | SOAR: Scholarly                                                                                        | Open Access at Ru                                                                                   | tgers                                                                                                    |
| Home              |                                                                                                    |                                                                                                    | Nb Mo Rug 4 Ag Cd Im 1<br>To W Re Co All Cd Im 1<br>To W Re Co All Cd Im 1                                                             |
| About             |                                                                                                    |                                                                                                    |                                                                                                    |
| Deposit           |                                                                                                    | SOAR showcases Rutger<br>scholarship and makes<br>it freely accessible to<br>the world              |                                                                                                    |
| FAQs              |                                                                                                    |                                                                                                    |                                                                                                    |
| Waivers and Forms | Share your work with the world                                                                         | Discover Rutgers scholarship                                                                        | Learn about open access at<br>Rutgers                                                                                                  |
| Contact Us        | SOAR to ensure<br>long-term<br>preservation and<br>access while<br>increasing your<br>research impact. | articles, conference<br>papers, and other<br>scholarly works<br>produced by Rutgers<br>researchers. | Read more about<br>Rutgers' commitment<br>to open access and<br>how to maximize the<br>visibility of your<br>scholarship with<br>SOAR. |
|                   | Deposit your work                                                                                      | Search the repository                                                                               | Read the FAQs                                                                                                    |

UTGERS

![](_page_20_Picture_0.jpeg)

# ORCID

# What Is ORCID?

- $\succ$  ORCID stands for <u>Open Researcher and Contributor ID</u>.
- It provides a unique digital identifier that distinguishes a researcher from those with same or similar names.
- ORCID iD connects researchers and their research activities throughout their careers.
- Sample ORCID iD:

TGERS

0000-0003-0757-1837

ORCID is the organization; ORCID iD is the unique identifier.

![](_page_22_Picture_0.jpeg)

### Why ORCID?

![](_page_22_Figure_2.jpeg)

📻 Rutgers

Rutgers Health Sciences Libraries - https://www.libraries.rutgers.edu/health-sciences

![](_page_23_Picture_0.jpeg)

### **ORCID@Rutgers**

https://www.libraries.rutgers.edu/research-tools-and-services/research-impact/orcid

### Research Tools and Services

**Citation Management** 

Copyright Guidance

Research Impact

Overview

ORCID

**Research Data Services** 

NIH Public Access Policy

**Open Access Scholarship** 

Tutorials in Information Literacy and Critical Thinking

Tutorials in Health Sciences Research Skills

#### Get help now

Ask a Librarian

🗹 Research Guides

#### HOME / RESEARCH TOOLS AND SERVICES / RESEARCH IMPACT

### ORCID

ORCID<sup>®</sup> provides a persistent digital identifier that distinguishes you from other researchers and allows you to connect easily to funding agencies, publishers, and collaborators. Enhancing your Rutgers directory listing with your ORCID id raises the visibility of your researcher profile and helps build an integrated Rutgers research environment.

### Learn more about the benefits of ORCID for researchers

### Create or connect an ORCID iD at Rutgers

Log into your Rutgers Personal Contact Information page and follow the prompts to create your ORCID iD or to connect an existing iD to your Rutgers information. Creating your ORCID iD via Rutgers will allow your ORCID iD to display in the Rutgers Directory and other Rutgers systems, and will allow you to sign on to ORCID and other systems (e.g., manuscript and grant submission systems) with your NetID.

#### Using ORCID in SciENcv

Learn how to use ORCID in SciENcv to create NIH biosketches for grant proposals

### Get help

Contact the support team at orcid@libraries.rutgers.edu

# Personal Contact Information Page (before connection)

| RUTGERS Personal Contact Information                                                                                                    | Welcome and a state Log out                                                                                                  |
|----------------------------------------------------------------------------------------------------|----------------------------------------------------------------------------------------------------|
| Emergency Contacts and Notification Address Update Directory Listing ORCID FAQ                                                                                                    |                                                                                                    |
|                                                                                                    |                                                                                                    |
| YOUR ORCID INFORMATION                                                                                                    |                                                                                                    |
|                                                                                                    |                                                                                                    |
| Disambiguate yourself from every other researcher by using ORCID iD, a unique and persistent author identifier.<br>Take charge of your researcher profile, connect your name with your scholarship, and simplify workflows with your<br>publishers and funders. | ORCID AND RUTGERS<br>Better Together                                                                                         |
| Your ORCID iD is unavailable.                                                                                                    | <ul> <li>Join a research community of nearly 4 million.</li> </ul>                                                           |
| To fix this, click the button below to <b>Create</b> an ORCID iD or to <b>Connect</b> an existing ORCID iD to Rutgers.                                                                                                    | <ul> <li>Raise visibility of your researcher profile with<br/>an ORCID iD-enhanced Rutgers directory<br/>listing.</li> </ul> |
|                                                                                                    | Help build an integrated Rutgers research<br>environment.                                                                    |
|                                                                                                    | Get Help                                                                                                    |
|                                                                                                    | ORCID FAQ<br>orcid@libraries.rutgers.edu                                                                                     |
|                                                                                                    |                                                                                                    |
|                                                                                                    |                                                                                                    |
| For questions, comments or suggestions contact your <u>Campus Help Desk</u> .                                                                                                    | RUTGERS                                                                                                    |

TGERS

![](_page_25_Picture_0.jpeg)

### Steps for Connecting an Existing ORCID to Rutgers NetID

![](_page_25_Picture_2.jpeg)

Log in: http://personalinfo.rutgers. edu

![](_page_25_Picture_4.jpeg)

**Click the ORCID tab** 

![](_page_25_Picture_6.jpeg)

Click "Create or Connect your ORCID iD" at the bottom to sign in

![](_page_25_Picture_8.jpeg)

Sign in to Your ORCID Account

![](_page_25_Picture_10.jpeg)

Authorize Rutgers to access your ORCID record

![](_page_25_Picture_12.jpeg)

### Wait, Not Linked Yet! Click "Log in to ORCID" to sign in

![](_page_25_Picture_14.jpeg)

Log in to ORCID and Complete the Linking Process. Need to do this linking step only once

![](_page_25_Picture_16.jpeg)

Your ORCID Account is Created and Linked to Rutgers

![](_page_25_Picture_18.jpeg)

You may log in to ORCID either at http://orcid.org or http://personalinfo.rutgers. edu with your NetID

![](_page_25_Picture_20.jpeg)

Ready to add your scholarly works to your ORCID profile

![](_page_25_Picture_22.jpeg)

Contact: orcid@libraries.rutgers.edu https://www.libraries.rutgers.edu/services-for-researchers/orcid

![](_page_26_Picture_0.jpeg)

### Steps for Creating & Connecting Your New ORCID to Your Rutgers NetID

![](_page_26_Figure_2.jpeg)

Log in: http://personalinfo.rutgers. edu

![](_page_26_Picture_4.jpeg)

3

Click the ORCID tab

![](_page_26_Picture_6.jpeg)

![](_page_26_Picture_7.jpeg)

Register for an ORCID account

![](_page_26_Picture_9.jpeg)

![](_page_26_Picture_10.jpeg)

### Wait, Not Linked Yet!

Click "Log in to ORCID". Need to complete this step only once

![](_page_26_Figure_13.jpeg)

Log in to ORCID and Complete the Linking Process

![](_page_26_Picture_15.jpeg)

Your ORCID Account is Created and Linked to Rutgers

![](_page_26_Picture_17.jpeg)

You may log in to ORCID either at http://orcid.org or http://personalinfo.rutgers. edu with your NetID

![](_page_26_Picture_19.jpeg)

You are ready to add your scholarly works to your ORCID profile.

 RUTGERS
 Contact: orcid@libraries.rutgers.edu

 Iniversity Libraries
 https://www.libraries.rutgers.edu/services-for-researchers/orcid

### RUTGERS

| RUTGERS Personal Contact Information                                                                        | Welcome Common Log out                                                                                                    |
|----------------------------------------------------------------------------------------------------|----------------------------------------------------------------------------------------------------|
| Emergency Contacts and Notification Address Update Directory Listing                                        | ORCID FAQ                                                                                                    |
| YOUR ORCID INFORMATION<br>Your ORCID iD is:<br>https://orcid.org/0000-0003-0757-<br>1837<br>Iog in to ORCID | ORCID AND RUTGERS<br>Better Together<br>• Join a research<br>community of nearly 4<br>million.<br>• Raise visibility of your<br>researcher profile with<br>an ORCID iD-enhanced<br>Rutgers directory<br>listing.<br>• Help build an<br>integrated Rutgers<br>research environment. |
| For questions, comments or suggestions contact your <u>Campus Help Desk</u> .                               | Get Help<br>ORCID FAQ<br>orcid@libraries.rutgers.edu                                                                                                    |
|                                                                                                    |                                                                                                    |

### RUTGERS

People Websites RBHS Search Buildings

```
Ex: Smith, Jo*n or John Smith or Van Buren, or ,John
```

(STAFF, FACULTY)

#### Telephone Numbers (Local Business) Phone:

(732) 235-7604

#### Email Address

Staff:

Faculty: yzhang@libraries.rutgers.edu

### Postal Address Staff/Faculty

EVPAA-RBHS Library NB/PISC 1 Robert Wood Johnson Place New Brunswick, NJ 08901-1311

#### Location

Staff/Faculty: Medical Education Building MEB College Av

#### ORCID (Open Researcher & Contributor ID):

bttp://orcid.org/0000-0003-0757-1837

Help

Updates

Q

# Sign in ORCID via Rutgers NetID after Connection

| ORCIC<br>Connecting Research and F | Researchers                                              |                                  |                         | Registry 🗸 | SIGN IN/REGISTER |  |  |
|------------------------------------|----------------------------------------------------------|----------------------------------|-------------------------|------------|------------------|--|--|
| FOR RESEARCHERS                    | FOR ORGANIZATIONS AB                                     | ουτ ι                            | HELP                    |            |                  |  |  |
|                                    |                                                          |                                  |                         |            |                  |  |  |
|                                    | Sign ir                                                  | nto ORCID                        | or <b>Register now</b>  |            |                  |  |  |
|                                    | L Personal ac                                            | count                            | finstitutional account  |            |                  |  |  |
|                                    | Sign in with an institutional account <b>②</b>           |                                  |                         |            |                  |  |  |
|                                    | Use a suggested s<br>Rutgers, The State<br>University of | or enter yo<br><b>rom a list</b> | our organization's name |            |                  |  |  |

UTGERS

Rutgers

### Steps for Adding Scholarly Works into Your ORCID Profile

### Method 1 – Automatic Update

![](_page_29_Figure_3.jpeg)

Sign in at ORCID.org

Scroll down to "Works"

![](_page_29_Picture_6.jpeg)

4

![](_page_29_Picture_7.jpeg)

**Click "Add works"** 

From Pull-down, choose "Search & Link"

5

RUTGERS

Recommend choosing CrossRef, Scopus, DataCite (will get most)

Follow the prompts from CrossRef and DataCite to have your profile autoupdated going forward 6

1 Sign in at ORCID.org

Method 2 – Add Manually

Scroll down to "Works"

![](_page_29_Picture_16.jpeg)

4

![](_page_29_Picture_17.jpeg)

Click "Add works"

From Pull-down, choose "Add manually"

![](_page_29_Picture_20.jpeg)

Follow the prompts to add manually and complete the process

Contact: orcid@libraries.rutgers.edu https://www.libraries.rutgers.edu/services-for-researchers/orcid

![](_page_30_Picture_0.jpeg)

# To request for a training session on any of these topics, please contact: <u>rwj-ref@rutgers.edu</u>.

Thank you!

Rutgers Health Sciences Libraries - https://www.libraries.rutgers.edu/health-sciences